## **NEO PRODUCTS - WORK INSTRUCTION** BETMAKERS SST SERVICE

| NUMBER          | ISSUE | CHANGE                     | DATE     | ISSUED BY |
|-----------------|-------|----------------------------|----------|-----------|
| 15301-SERV011   | A     | Initial Production Release | 04-11-22 | MIT       |
| DESCRIPTION     | В     |                            |          |           |
| SST SPARE PWR   | С     |                            |          |           |
| SUPPLY ASSEMBLY | D     |                            |          |           |
|                 | E     |                            |          |           |

## ITEMS NEEDED TO PERFORM THIS TASK

| #2 PHILLIPS HEAD SCREWDRIVER          |
|---------------------------------------|
| SIDE CUTTERS (IF REQUIRED)            |
| HEAVY DUTY 1.8M SAFETY EXTENSION LEAD |
| with IN-LINE RCD SAFETY SWITCH        |
| 7mm SOCKET HEAD DRIVE & HANDLE        |
| SOUTHCO KEY# T0001 (KIOSK)            |

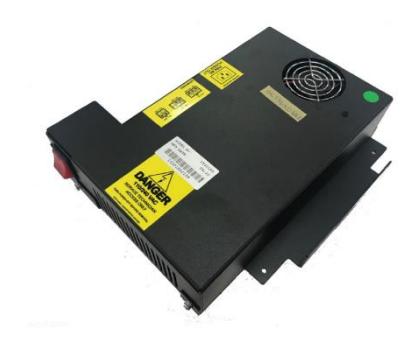

| ITEM # | STOCK CODE    | DESCRIPTION    | QTY  |
|--------|---------------|----------------|------|
| 1      | 15301-SPWR001 | PWR SUPPLY KIT | 1.00 |
| 2      |               |                |      |
| 3      |               |                |      |
| 4      |               |                |      |
| 5      |               |                |      |
| 6      |               |                |      |
| 7      |               |                |      |
| 8      |               |                |      |
| 9      |               |                |      |
| 10     |               |                |      |
| 11     |               |                |      |
| 12     |               |                |      |
| 13     |               |                |      |
| 14     |               |                |      |
|        |               |                |      |
|        |               |                |      |
|        |               |                |      |
|        |               |                |      |
|        |               |                |      |
|        |               |                |      |
|        |               |                |      |
|        |               |                |      |
|        |               |                |      |

| STEP | IMAGE | DESCRIPTION                                                                                                    |
|------|-------|----------------------------------------------------------------------------------------------------|
| 1    |       | The POWER SUPPLY ASSEMBLY is retained inside the Kiosk.                                                                                                    |
| 2    |       | Unlock and open the LCD Screen Door<br>and Lower Door by unlocking the Lock at<br>the Right-hand side of the Kiosk using the<br>SOUTHCO KEY# T0001.<br>This provides access to the Kiosk<br>internals.        |
| 3    |       | Prior to starting the installation of the SST<br>SPARE POWER SUPPLY ASSEMBLY,<br>switch the plug from I → O on the Power<br>Tray located on the inside of the Kiosk.<br>NOTE: Components removed for clarity. |

| STEP | IMAGE | DESCRIPTION                                                             |  |
|------|-------|-------------------------------------------------------------------------|--|
| 4    |       | The POWER SUPPLY is mounted inside<br>the Kiosk at the bottom as shown. |  |
| 5    |       | Pull out the peripheral tray until it reaches stop.                     |  |
| 6    |       | Remove & retain the Betslip Tray.                                       |  |

DESCRIPTION

Remove the 1x Power Connector located

at the back of the Printer Tray.

Unclip the 1x Cable Tie Twist Lock located on the side of the Printer Tray as shown. Use Side Cutter Pliers to remove the cable ties from the wiring loom back

| - | 15301 |       | BETM |
|---|-------|-------|------|
|   | STEP  | IMAGE |      |
|   | 7     |       |      |
|   | 0     |       |      |

| 8 | to the USB port.                                                                                               |
|---|----------------------------------------------------------------------------------------------------|
| 9 | Chase the Printer USB Loom back to the<br>D-LINK 7 PORT HUB.<br>Remove the plug from the D-LINK 7<br>PORT HUB. |

| STEP | IMAGE              | DESCRIPTION                                                                                                    |
|------|--------------------|----------------------------------------------------------------------------------------------------|
| 10   |                    | Unplug the power connector from the Betslip unit.                                                                                                    |
| 11   | LH Side Draw Slide | To completely remove the peripheral tray,<br>the safety tabs on the drawer slide needs<br>to be released.<br>With two (2) hands, lift the LH Side safety<br>tab & push down the RH Side safety tab. |
| 12   |                    | Remove the 1x Power Connector located<br>on the LH Side of the Power Tray.                                                                                                    |

| STEP | IMAGE | DESCRIPTION                                                     |
|------|-------|-----------------------------------------------------------------|
| 13   |       | Completely remove the peripheral tray and store.                |
| 14   |       | Disconnect the 4x plugs from the Power<br>Tray (yellow arrows). |

| STEP | IMAGE | DESCRIPTION                                                                                                    |
|------|-------|----------------------------------------------------------------------------------------------------|
| 15   |       | Remove & retain 2x nuts fastening the<br>PC Tray to the Base (LH side) using a<br>7mm Socket Head Drive & Handle.         |
| 16   |       | Remove & retain 2x nuts fastening the<br>Power Supply to the Base (RH side)<br>using a 7mm Socket Head Drive &<br>Handle. |
| 17   |       | Remove PWR SUPPLY KIT from packaging.                                                                                     |

| STEP | IMAGE                                                                                                    | DESCRIPTION                                                                                                    |  |
|------|----------------------------------------------------------------------------------------------------|----------------------------------------------------------------------------------------------------|--|
| 18   | <b>CAUTION:</b><br>THE POWER TRAY IS TO BE<br>TESTED FOR ELECTRICAL<br>SAFETY PRIOR TO THE RE-<br>INSTALLATION INTO THE KIOSK.<br>USE A HEAVY-DUTY SAFETY<br>EXTENSION LEAD with IN-LINE<br>RCD SAFETY SWITCH. |                                                                                                    |  |
| STEP | IMAGE                                                                                                    | DESCRIPTION                                                                                                    |  |
| 19   |                                                                                                    | <ul> <li>Place Power Tray onto stable bench / table ensuring access to power switch on the front of the Tray.</li> <li>Instal female plug of Safety Extension Lead with In-Line RCD Safety Switch into PWR PC Kit → switch the plug from O → I on the front of the Power Tray.</li> <li>Fit male plug of Safety Extension Lead with In-Line RCD Safety Switch into GPO.</li> <li>Stand away from Power Tray.</li> <li>Turn switch of GPO from O → I.</li> </ul> |  |
|      |                                                                                                    | Validate that the RCD Safety Switch does<br>not trip.<br>Turn switch of GPO from I → O.<br>PASS: Remove the Power<br>Lead from Power Tray. Install<br>into Kiosk.<br>FAIL: Isolate for inspection –<br>DO NOT INSTALL.                                                                                                    |  |

| STEP | IMAGE | DESCRIPTION                                                                                                    |
|------|-------|----------------------------------------------------------------------------------------------------|
| 20   |       | Prepare to re-install the Power Tray back into the Kiosk.                                                                                                    |
| 21   |       | Reconnect the 4x plugs from the Power<br>Supply as shown (yellow arrows).<br>Reinstall 4x nuts to fasten the Power<br>Supply to the Base (green arrows) using<br>a 7mm Socket Head Drive & Handle. |
| 22   |       | Remove & retain 4x nuts fastening the<br>Power Supply to the Base (LH Side)<br>using a 7mm Socket Head Drive &<br>Handle.                                                                          |

| 15301 |
|-------|
|-------|

| STEP | IMAGE | DESCRIPTION                                                                                                    |
|------|-------|----------------------------------------------------------------------------------------------------|
| 23   |       | Remove & retain 4x nuts fastening the<br>Power Supply to the Base (RH Side)<br>using a 7mm Socket Head Drive &<br>Handle.                                                                                                    |
| 24   |       | Select peripherical tray removed from<br>earlier Step.<br><u>Note:</u> Parts removed for clarity.                                                                                                    |
| 25   |       | Reinstall peripherical tray into Kiosk draw<br>slides.<br><u>Check:</u> Fully close the peripherical tray &<br>close the lower door.<br>Confirm that the lower door magnets<br>contact the Kiosk.<br><u>Note:</u> Parts removed for clarity. |

| STEP | IMAGE | DESCRIPTION                                                                            |
|------|-------|----------------------------------------------------------------------------------------|
| 26   |       | Reinstall the 1x Power Connector into the back of the Printer Tray.                    |
| 27   |       | Clip the 2x Cable Tie Twist Locks located<br>on the side of the Printer Tray as shown. |
| 28   |       | Reinstall the plug (shown) into the USB<br>Port.                                       |

| STEP | IMAGE | DESCRIPTION                                                          |
|------|-------|----------------------------------------------------------------------|
| 29   |       | Plug the power connector into the Betslip<br>unit.                   |
| 30   |       | Reinstall the 1x Power Connector into the LH Side of the Power Tray. |
| 31   |       | Reconnect the 4x plugs into the Power<br>Tray (yellow arrows).       |

| STEP | IMAGE | DESCRIPTION                                                                                                    |
|------|-------|----------------------------------------------------------------------------------------------------|
| 32   |       | Switch the plug from $O \rightarrow I$ on the Power<br>Tray located on the inside of the Kiosk.<br>NOTE: Components removed for clarity. |
| 33   |       | Close & lock the Lower Door & LCD<br>Screen Door using the Lock at the Right-<br>hand side of the Kiosk using the<br>SOUTHCO KEY# T0001. |